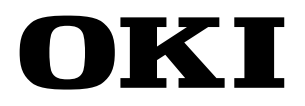

Широкий формат принтера Teriostar LP-2060 Series

Многофунциональная модель LP-2060-MF

### Краткое справочное руководство

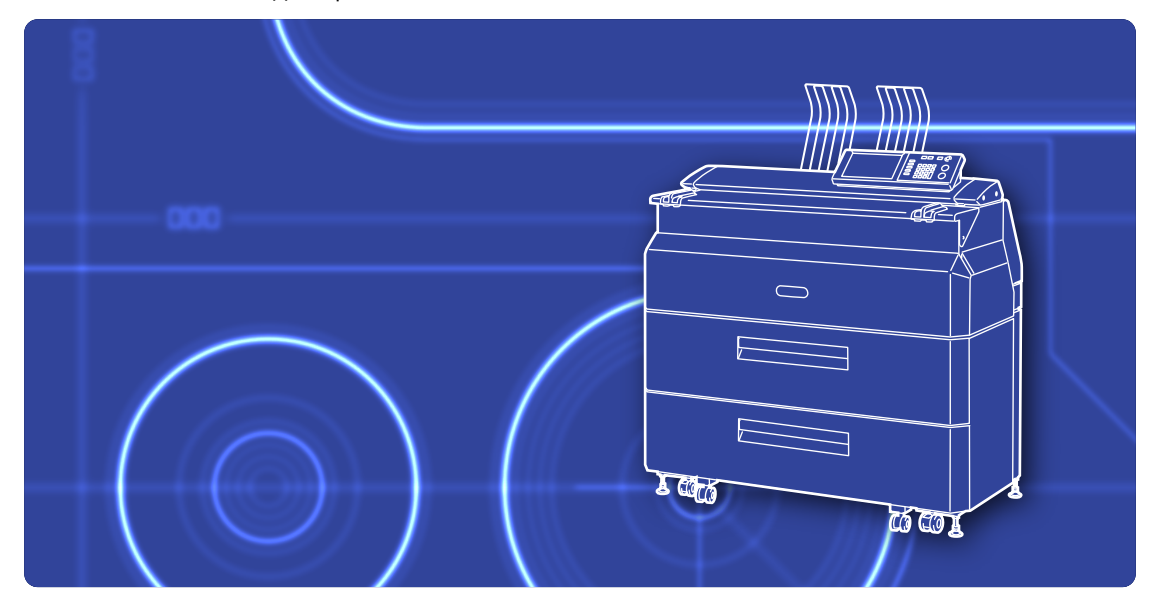

U10000088700 Ред. 2, Декабрь 2017

**OKI Data Infotech Corporation** 

### Введение

В вашем распоряжении находится широкоформатный принтер серии Teriostar LP-2060.

В данном руководстве описаны основные операции, применимые к этой модели. Более подробные сведения приведены в Руководствах пользователя на диске CD-ROM. Держите это руководство, в таком месте, чтобы при необходимости вы могли его легко прочесть.

### Содержание

| Включение и выключение питания        | 3  |
|---------------------------------------|----|
| Включение питания                     | 3  |
| Выключение питания                    | 3  |
| Кнопки режимов                        | 3  |
| Замена бумаги                         | 4  |
| Замена тонер-картриджа                | 6  |
| Замена емкости для отходов тонера     | 8  |
| Замена блока переноса заряда          | 10 |
| Замена картриджа переноса изображения | 12 |
| Наименования компонентов              | 14 |
| Застревание бумаги                    | 16 |
| Копирование                           | 20 |
| Импорт изображений (документов) в     |    |
| компьютер                             | 21 |

| У | правление принтером с компьютера               | 23 |
|---|------------------------------------------------|----|
|   | Когда отображается сообщение об ошибке         | 24 |
|   | Смазанные отпечатки                            | 24 |
|   | Изменение времени перехода в режим             |    |
|   | энергосбережения                               | 24 |
|   | Автоматическое отрезание бумаги через          |    |
|   | заданное время                                 | 24 |
| У | странение неполадок                            | 24 |
|   | Автоматическая обрезка бумаги после            |    |
|   | открывания и закрывания дверцы                 | 25 |
|   | Изменение плотности печати                     | 25 |
|   | Морщины на кальке                              | 25 |
|   | Выбор бумаги для соответствия                  |    |
|   | распечатываемым данным                         | 25 |
|   | Пропуски при печати или медленный прием данных | 26 |
| П | редставители по обслуживанию                   | 29 |
|   | Метод утилизации                               | 29 |
|   |                                                |    |

## Включение и выключение питания

### Включение питания

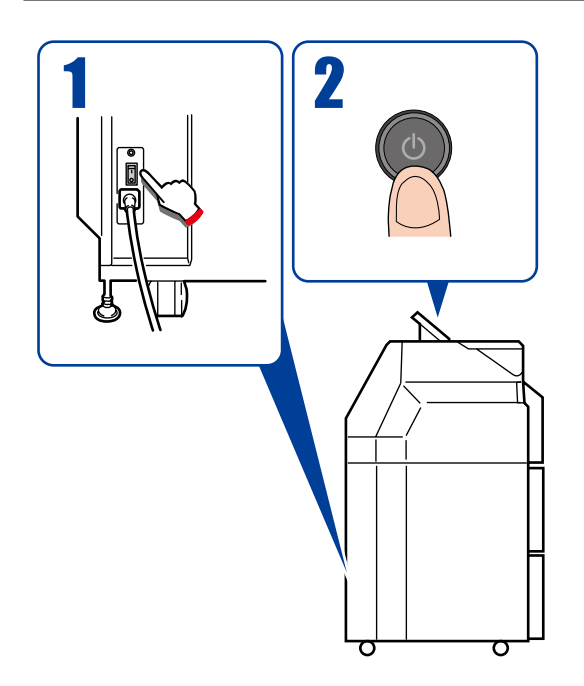

### Выключение питания

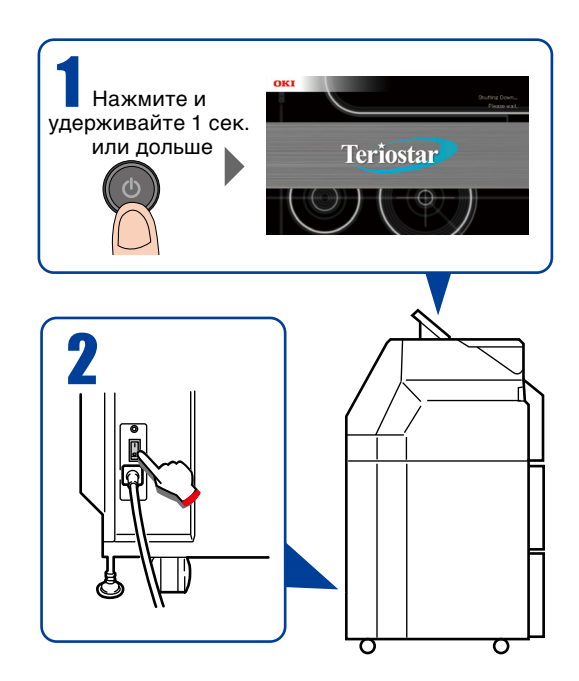

## Кнопки режимов

5 6

C

#### • Кнопка СОРҮ (Копировать)

Служит для переключения в режим копирования, после чего загорается индикатор слева от кнопки. Более подробные сведения приведены в отдельном Руководстве пользователя по эксплуатации многофункционального принтера.

### • Кнопка SUBMIT (Отправить)

Служит для переключения в режим отправки данных, после чего загорается индикатор слева от кнопки. Более подробные сведения приведены в отдельном Руководстве пользователя по эксплуатации многофункционального принтера.

#### Кнопка SCAN (Сканирование)

Служит для переключения в режим сканирования, после чего загорается индикатор слева от кнопки. Более подробные сведения приведены в отдельном Руководстве пользователя по эксплуатации многофункционального принтера.

#### Кнопка PRINT (Печать)

Служит для переключения в режим принтера и включения печати.

#### • Кнопка MENU (Меню)

Служит для переключения в режим меню, в котором можно менять настройки принтера.

 $\bigcirc$ 

# Замена бумаги

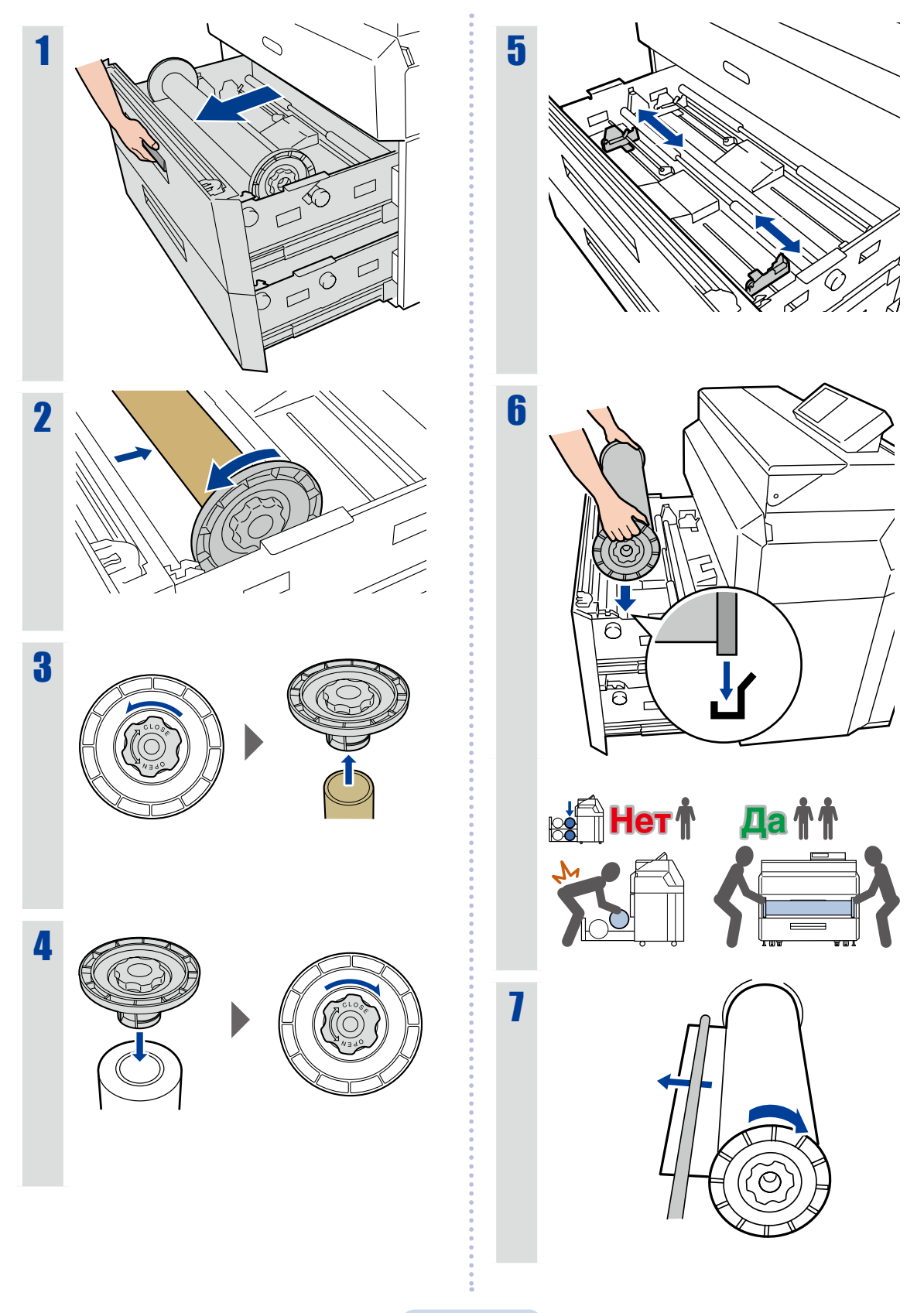

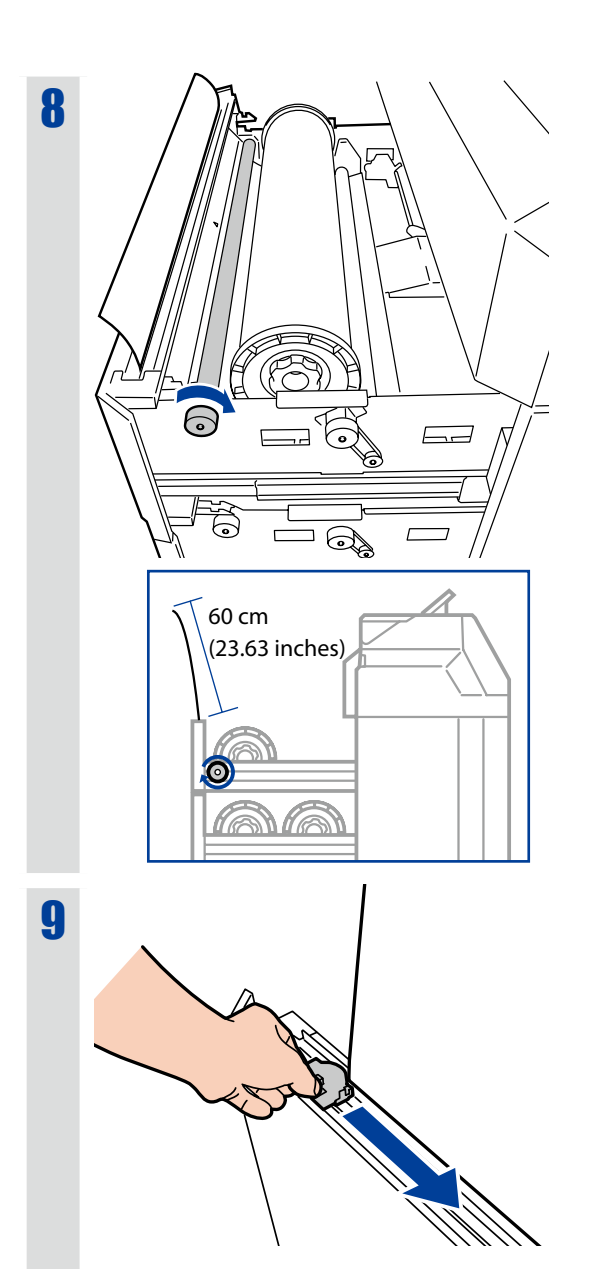

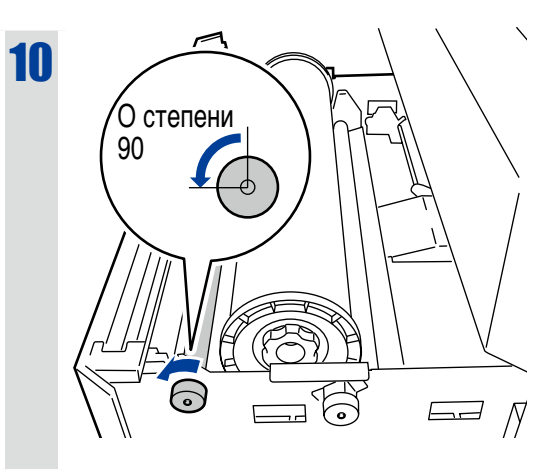

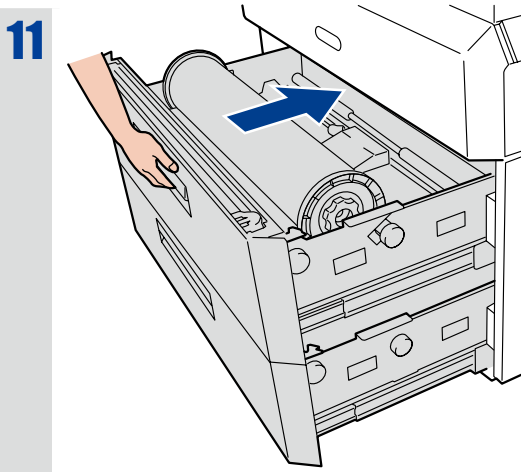

•

.....

# Замена тонер-картриджа

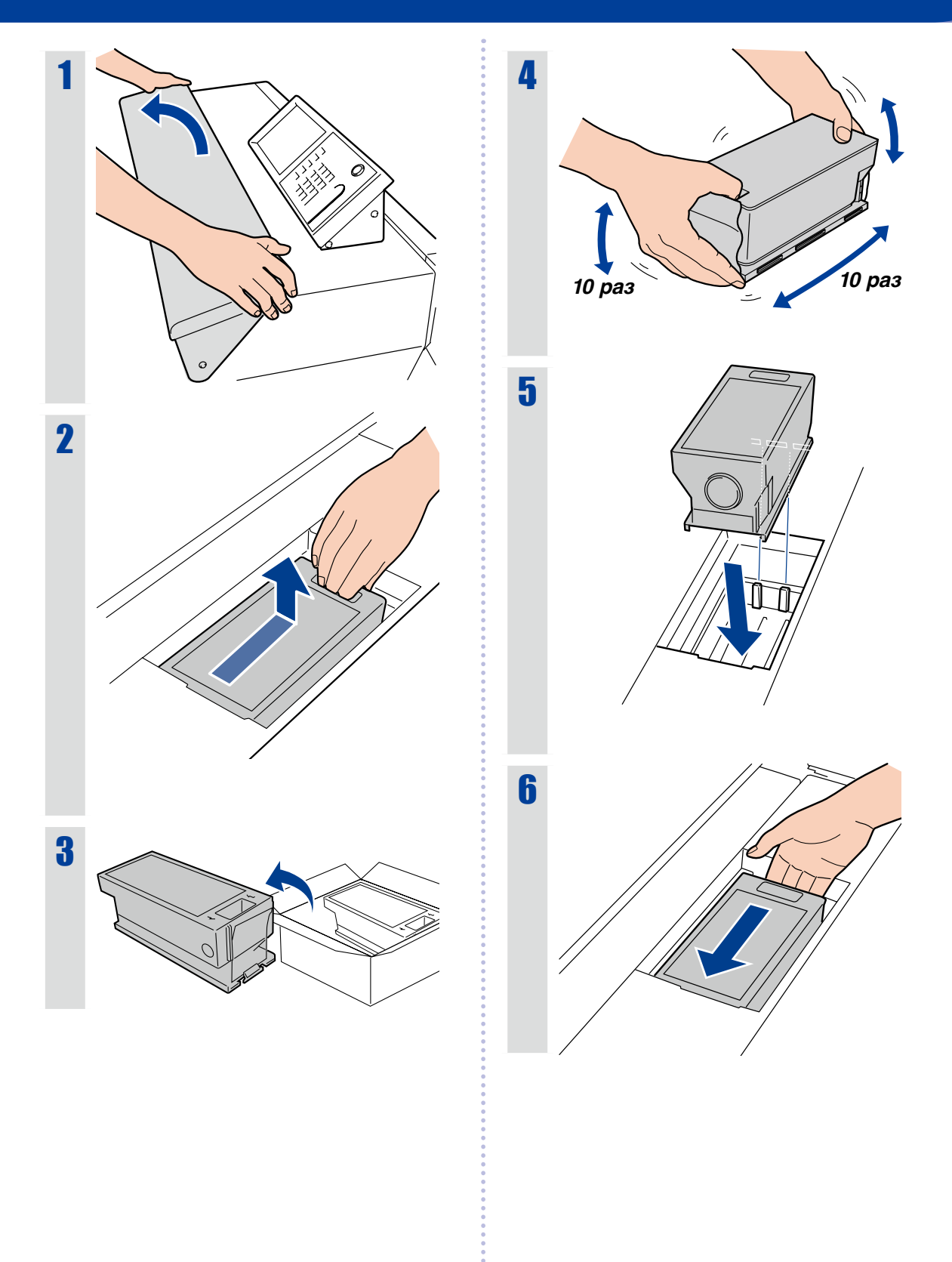

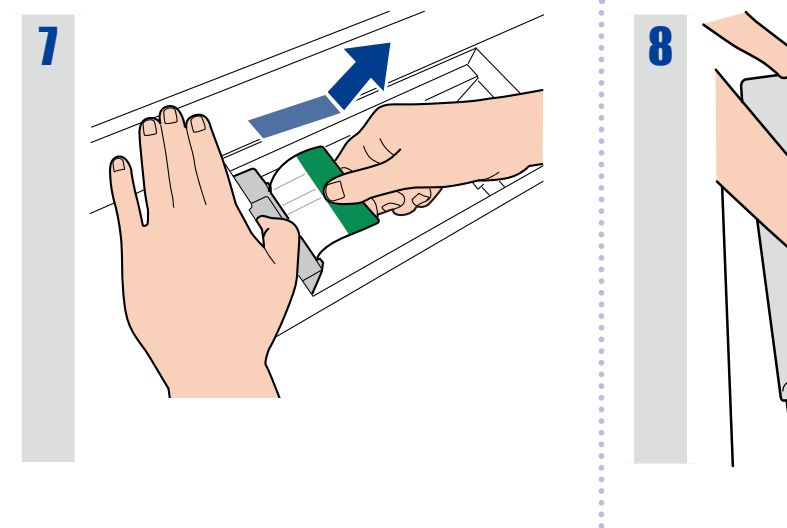

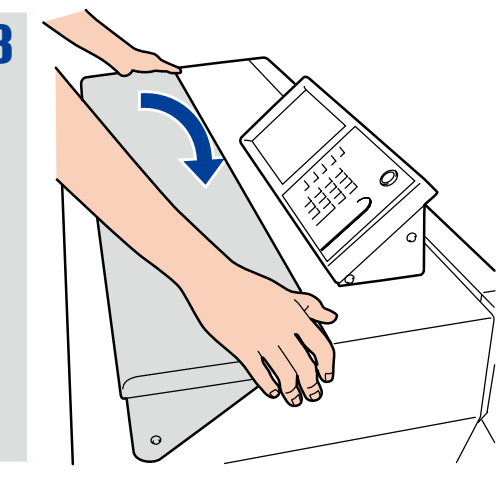

### Утилизация пустых тонер-картриджей

Поместите использованный тонер-картридж в пластиковый пакет из коробки с новым тонер-картриджем и утилизируйте его в соответствии с местными нормативами.

## Замена емкости для отходов тонера

2

4

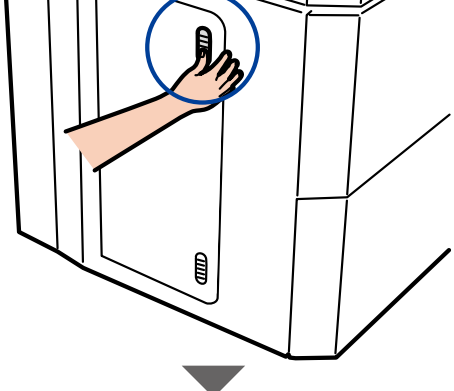

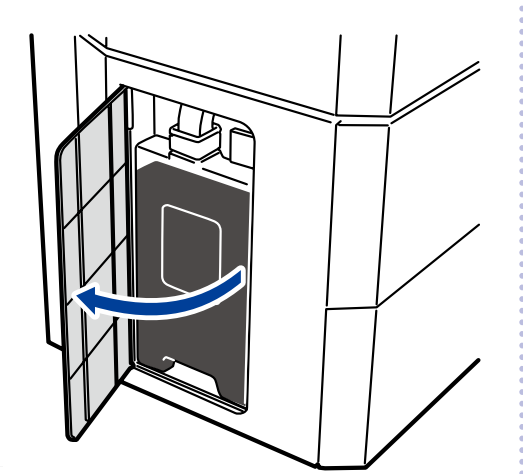

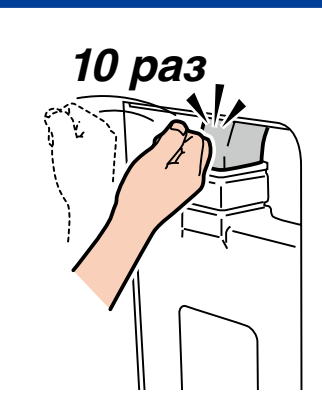

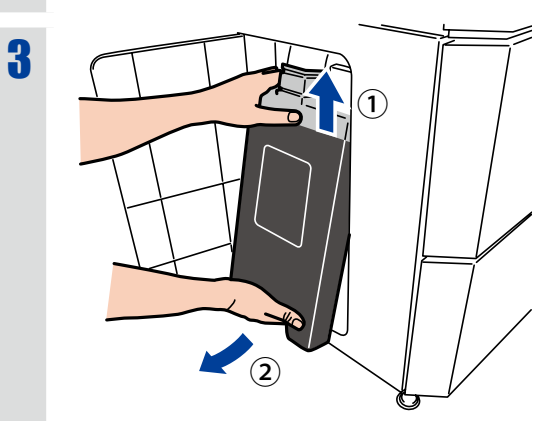

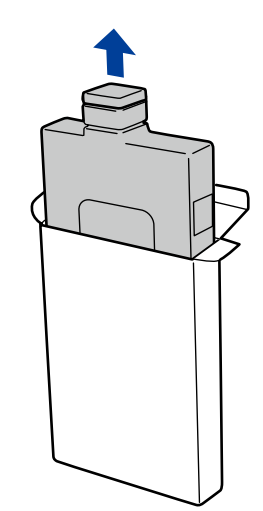

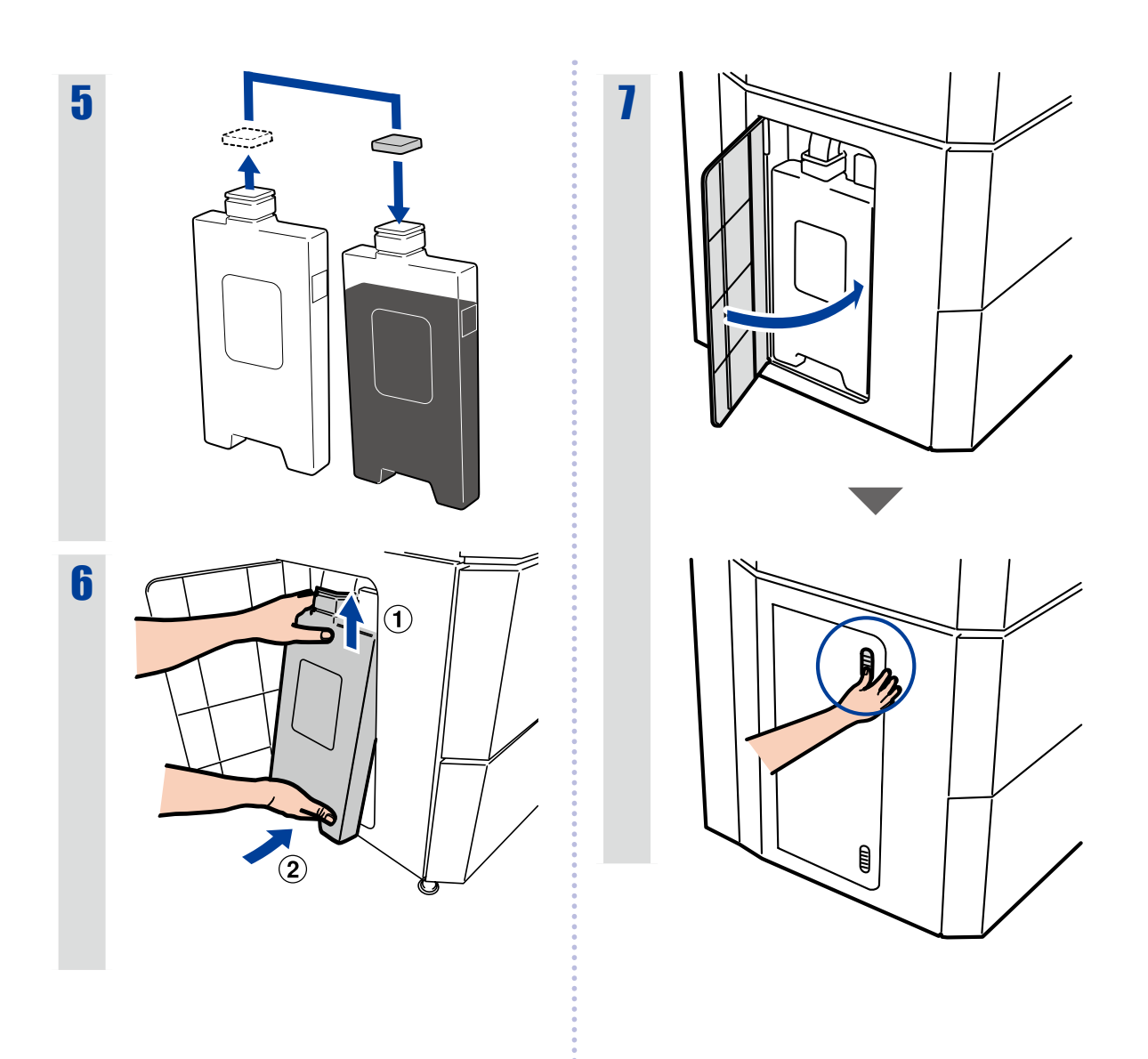

### Утилизация использованных емкостей для тонера

Утилизируйте емкости для отходов тонера в соответствии с местными нормативами.

ż

## Замена блока переноса заряда

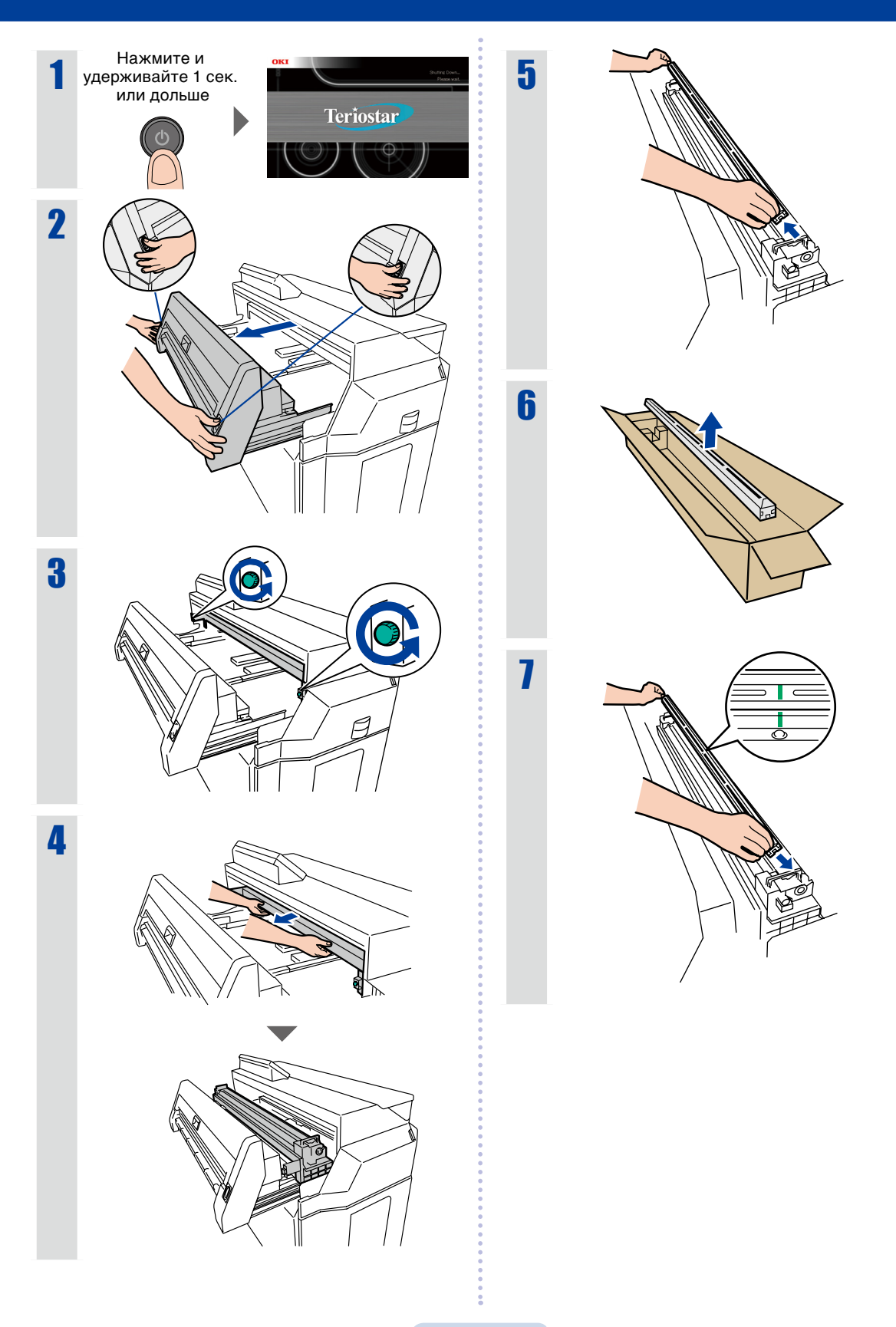

Замена блока переноса заряда

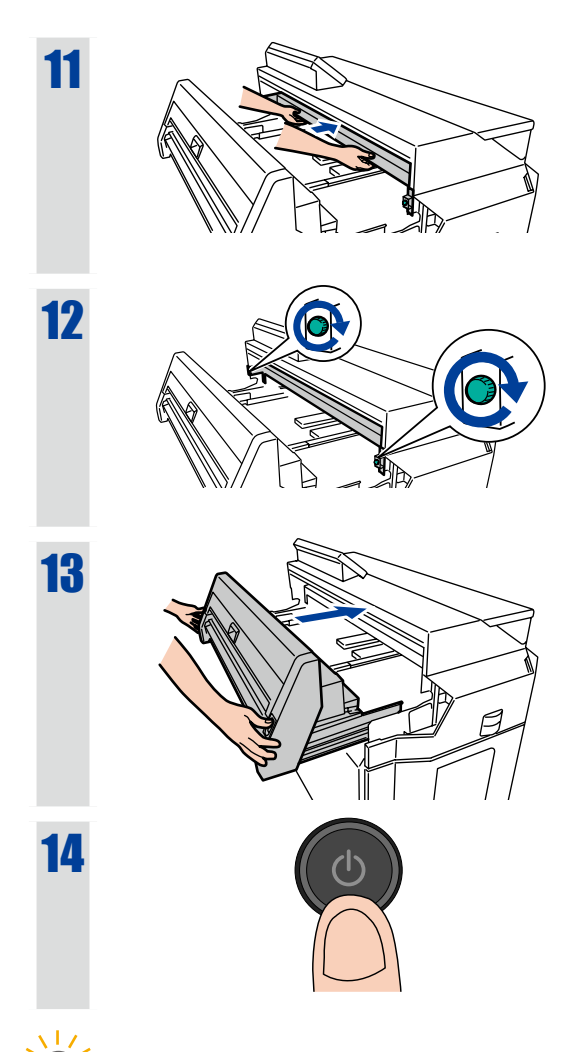

СОВЕТ ◇ Блок переноса заряда можно Если на отпечатках видны линии или другие дефекты, перестановка блока переноса заряда вправо или влево может решить проблему.

•

# Замена картриджа переноса изображения

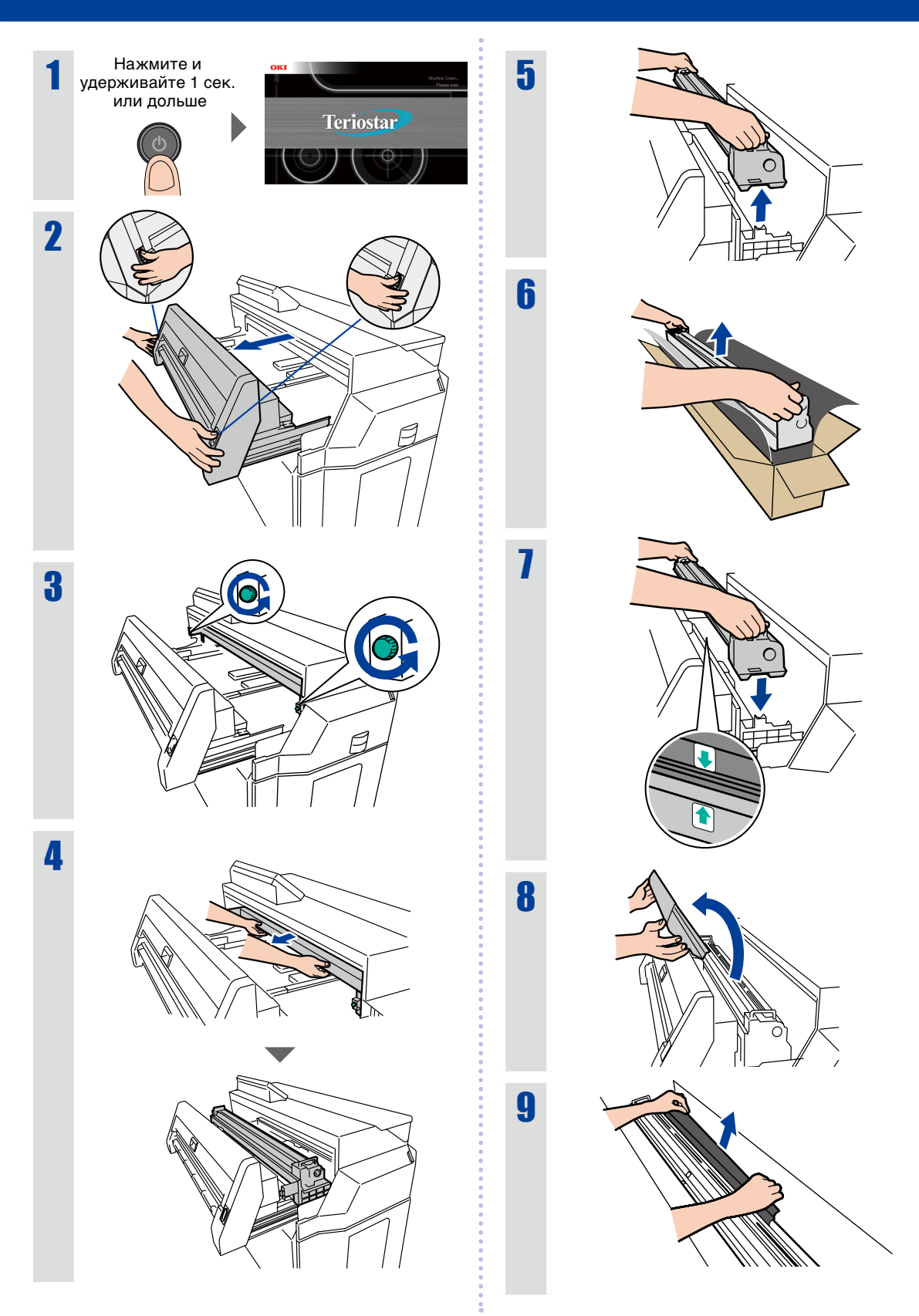

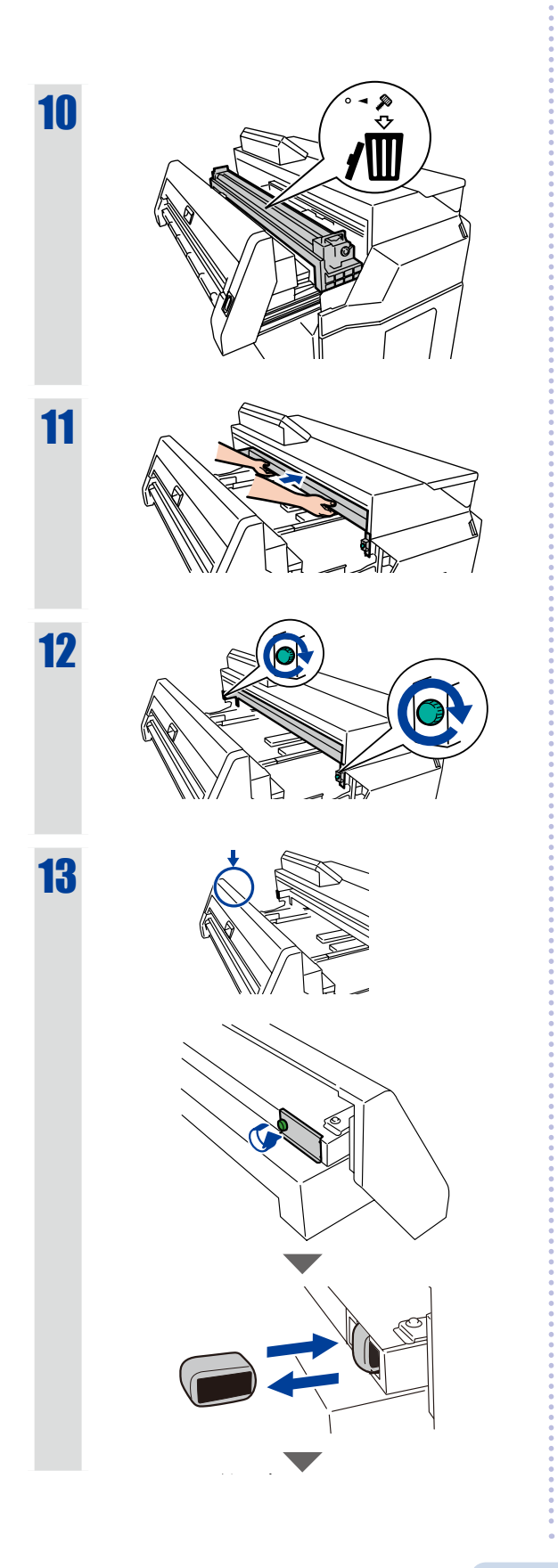

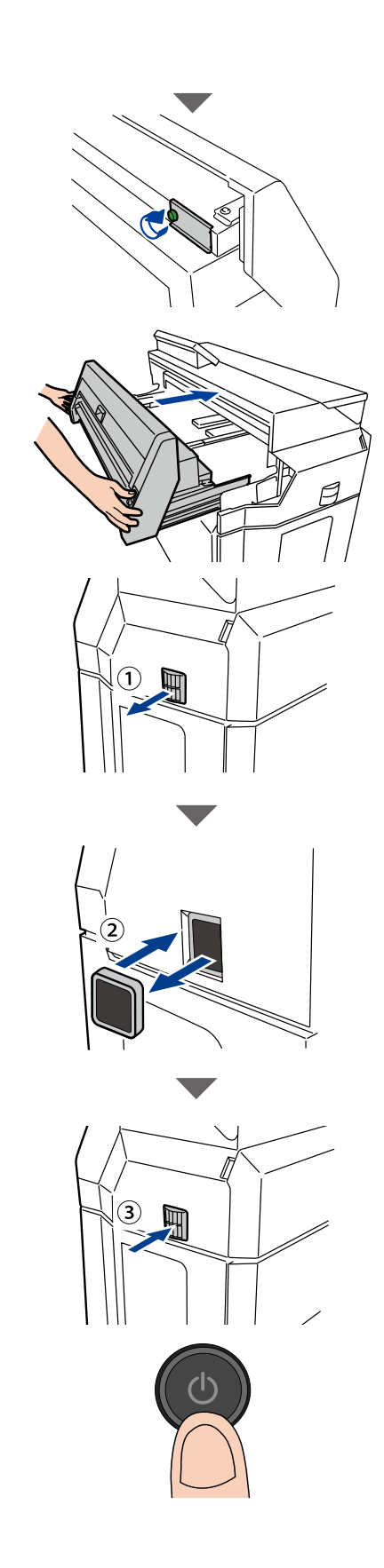

### Вид спереди

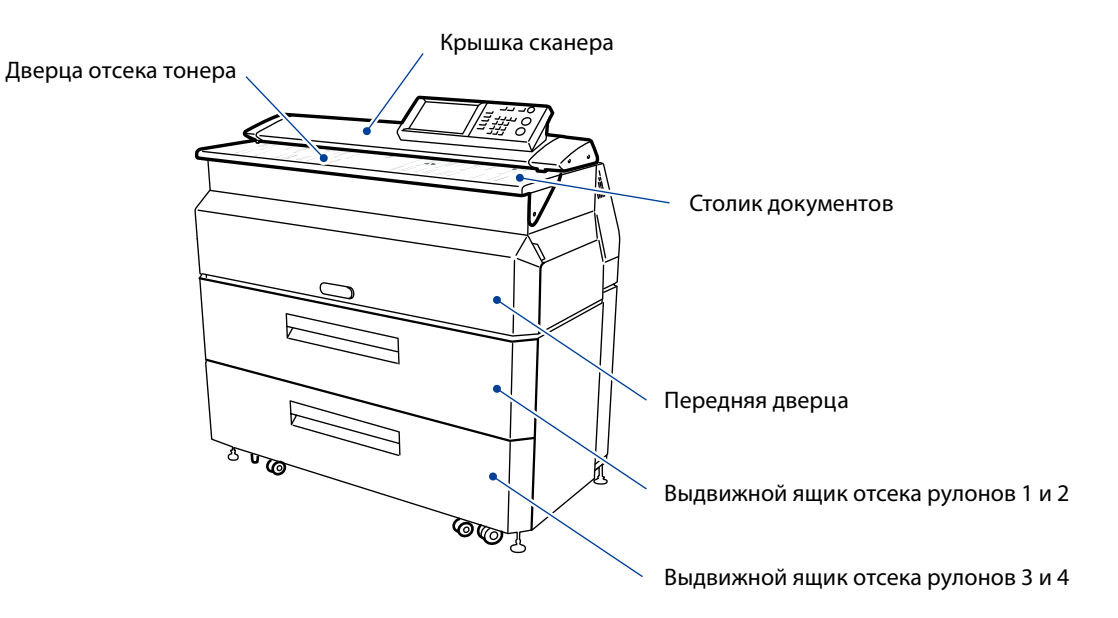

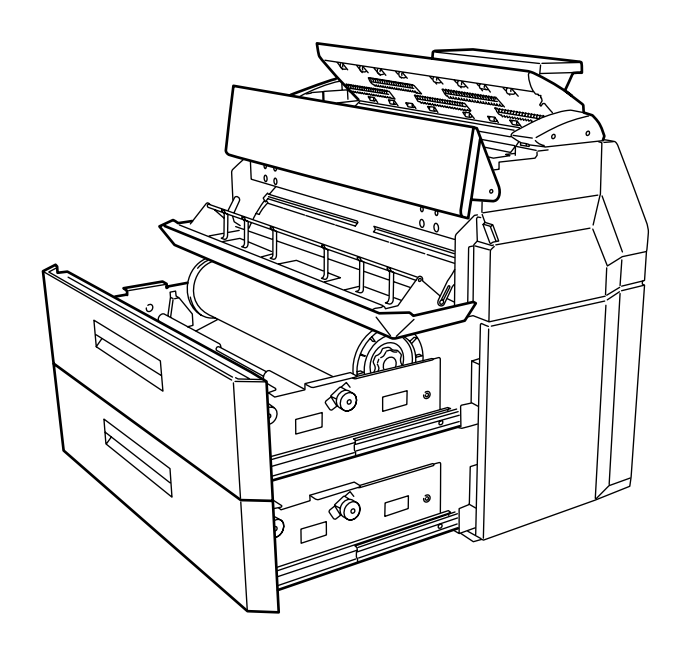

Вид сзади

Выходное отверстие для бумаги

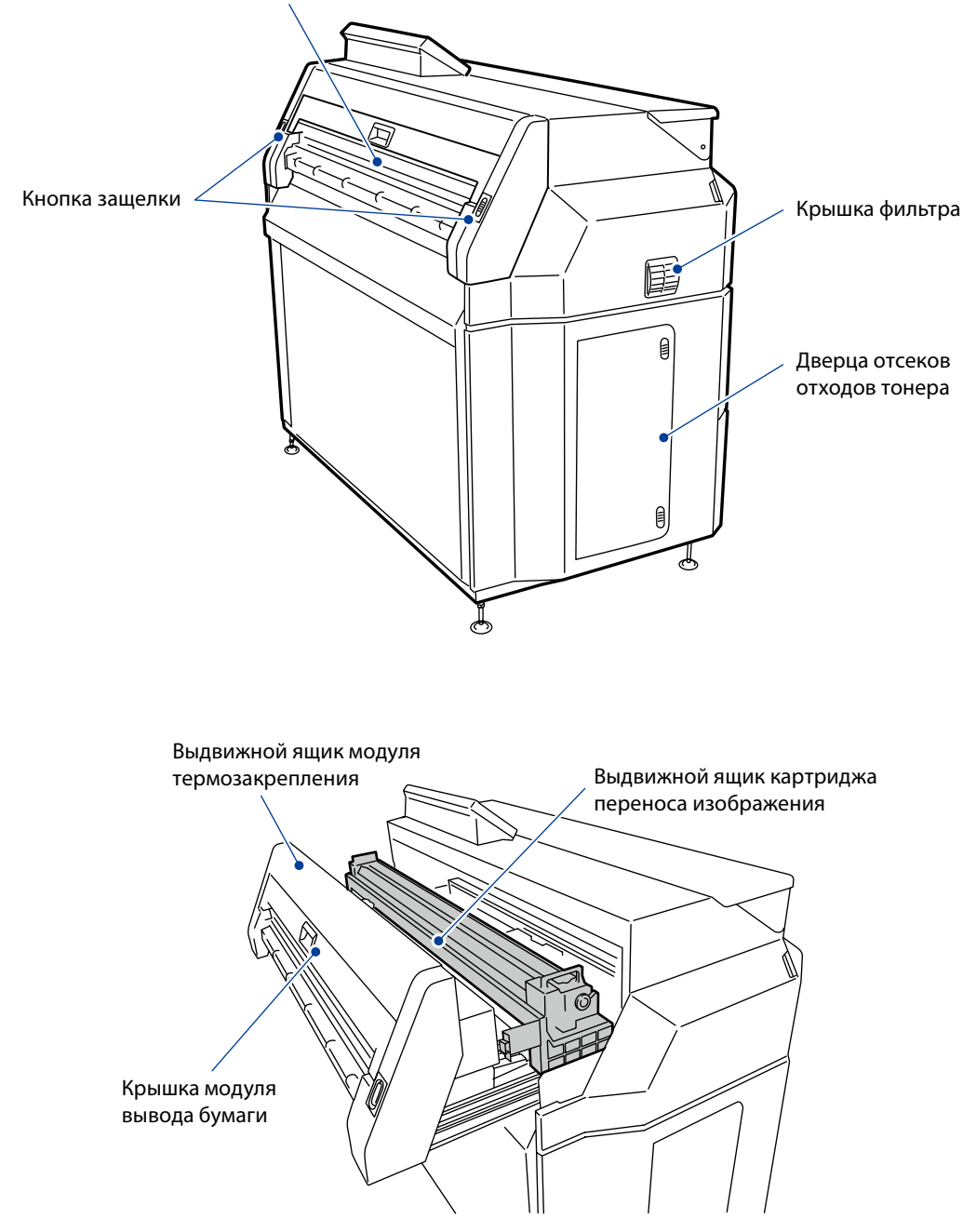

# Застревание бумаги

В соответствии с местом возникновения застревания бумаги отображаются инструкции по устранению застревания в том или ином отсеке.

Откройте указанную дверцу и выполните действия, необходимые для устранения застревания бумаги.

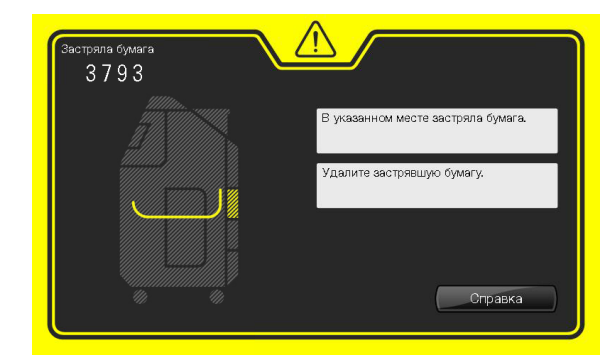

 Застревание бумаги в выдвижном ящике для рулонной бумаги

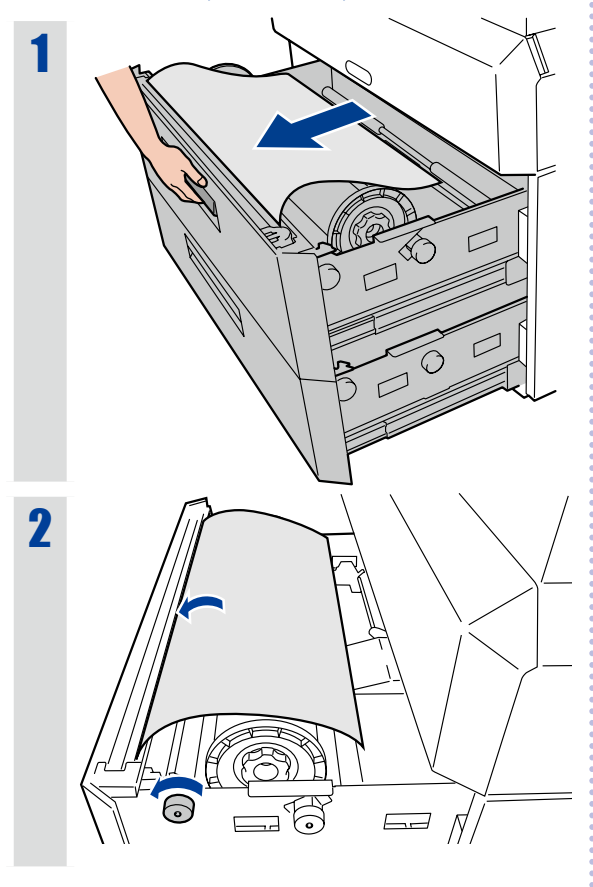

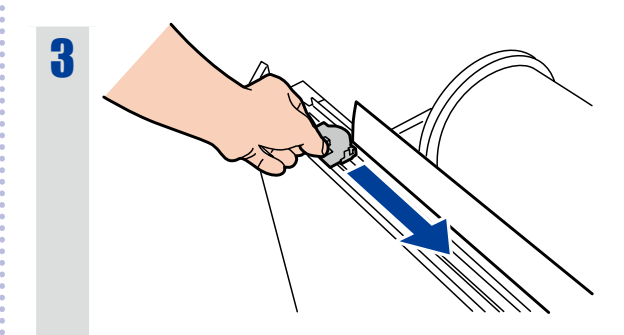

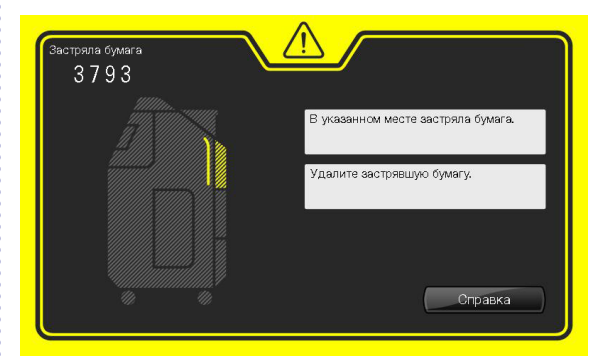

### Застревание бумаги в отсеке за передней дверцей

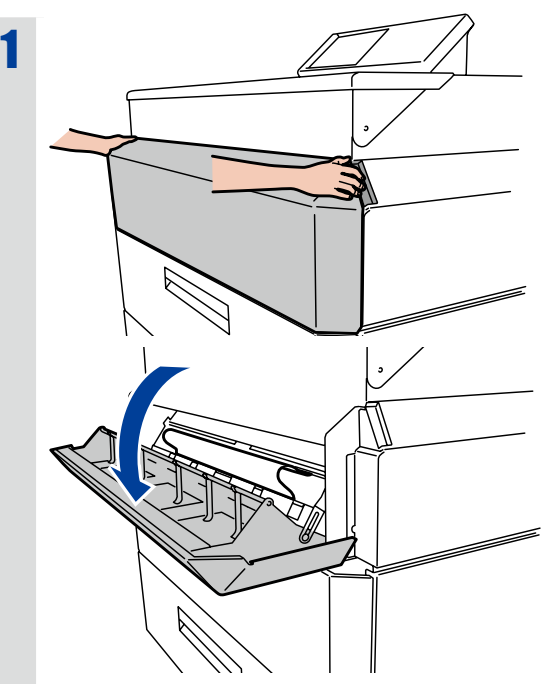

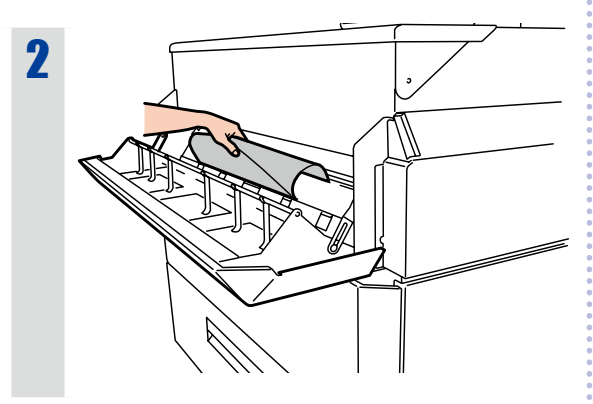

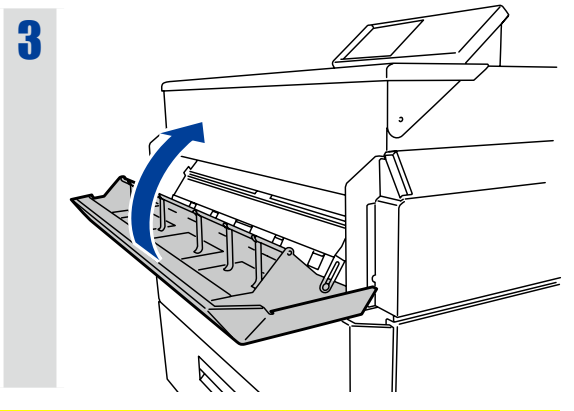

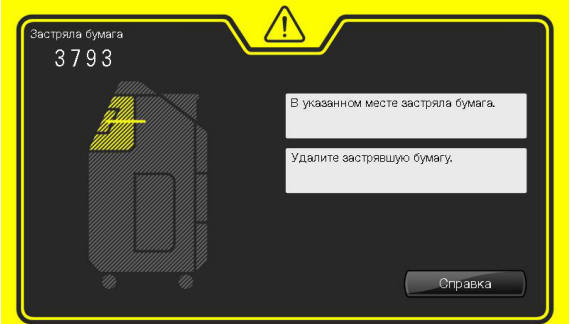

 Застревание бумаги в модуле термозакрепления

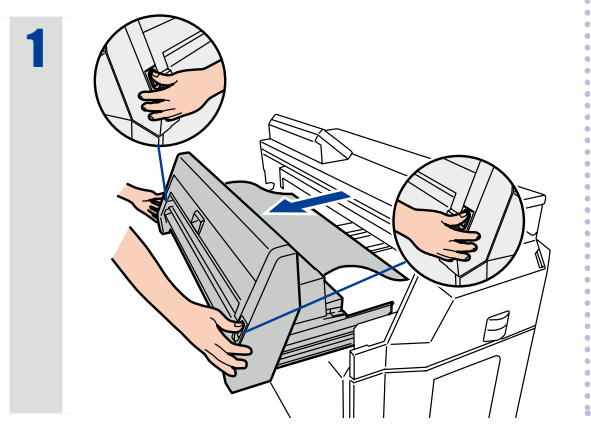

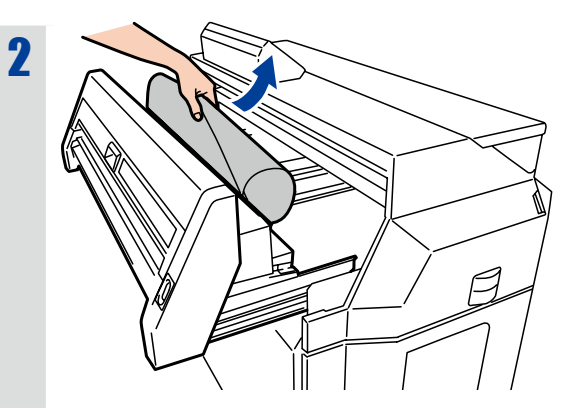

Если вам не удалось вынуть бумагу без усилий:

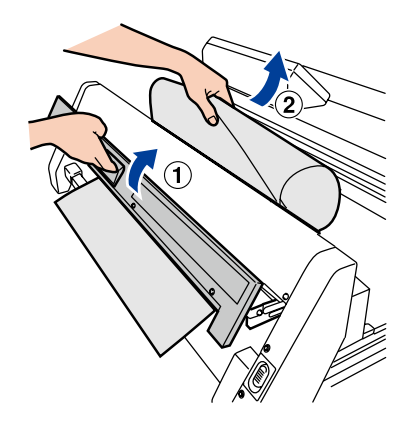

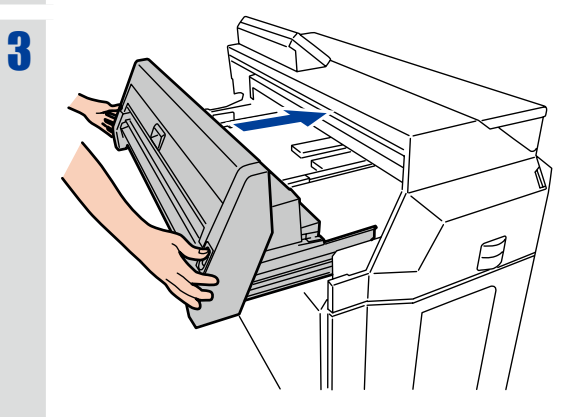

17

Застревание бумаги

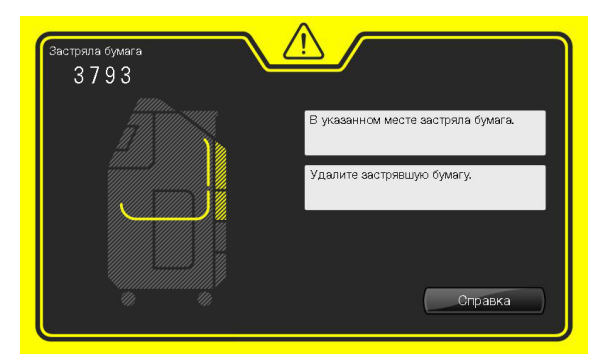

 Застревание бумаги в выдвижном ящике для рулонной бумаги или за передней дверцей

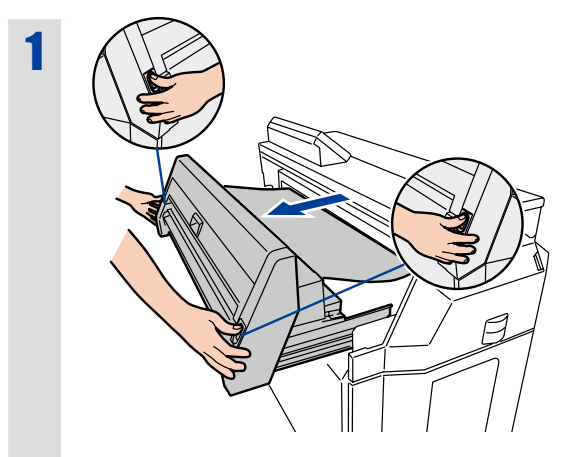

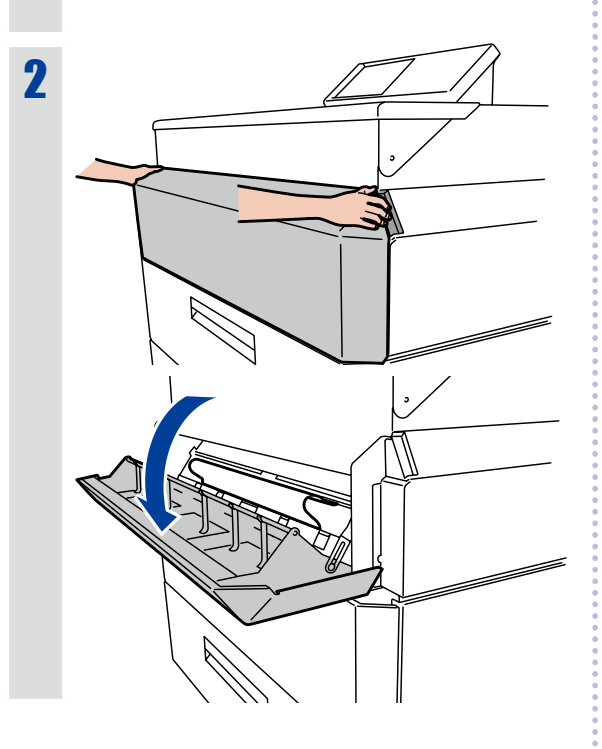

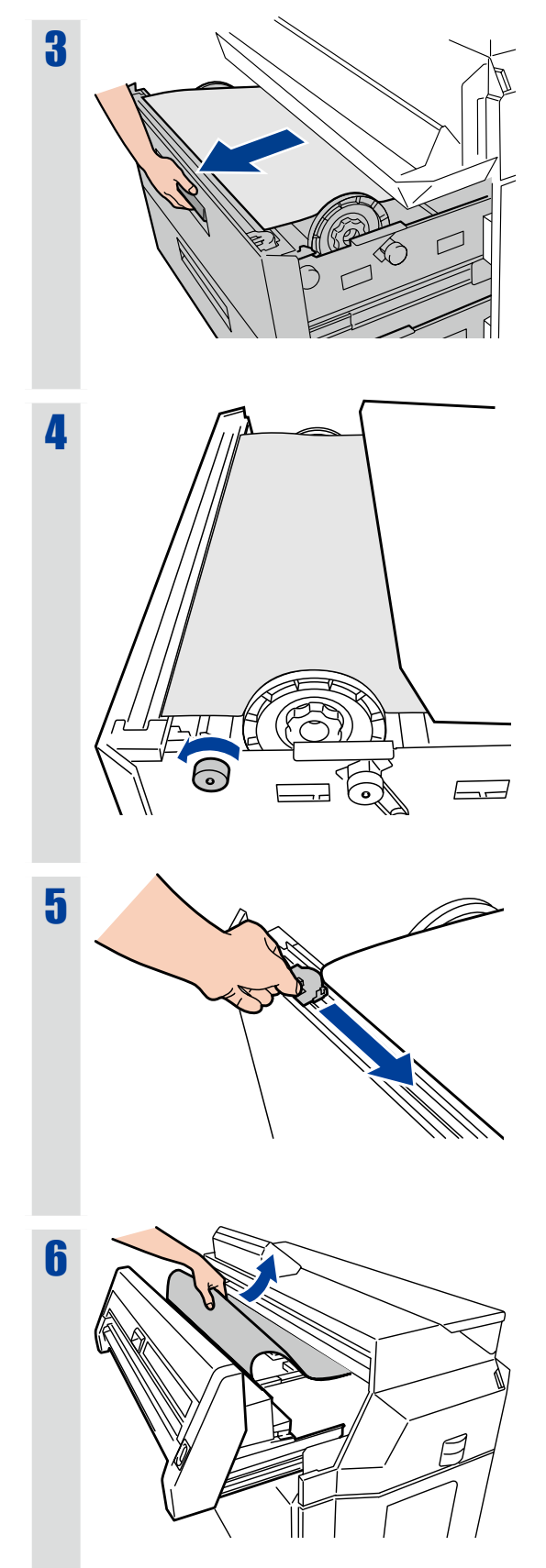

▼ Застревание бумаги

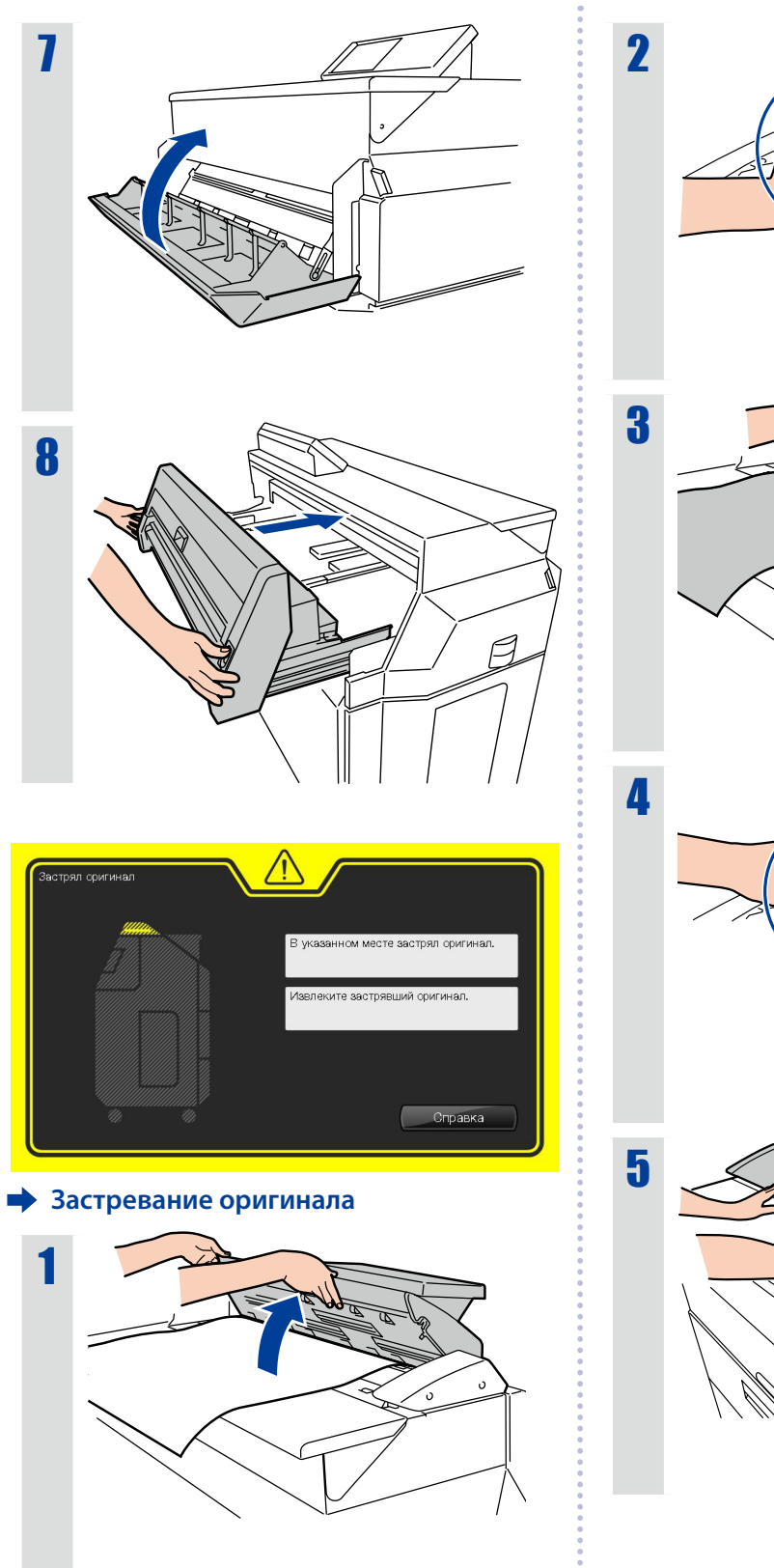

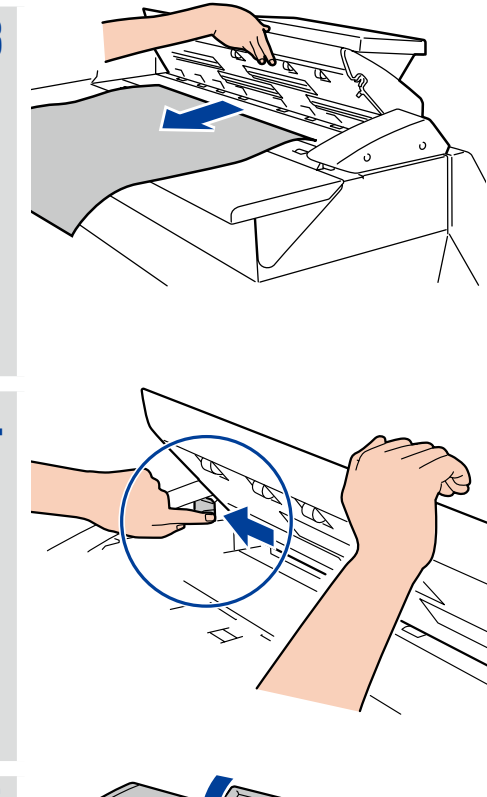

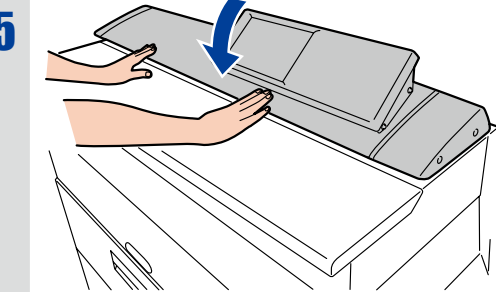

19

•••••

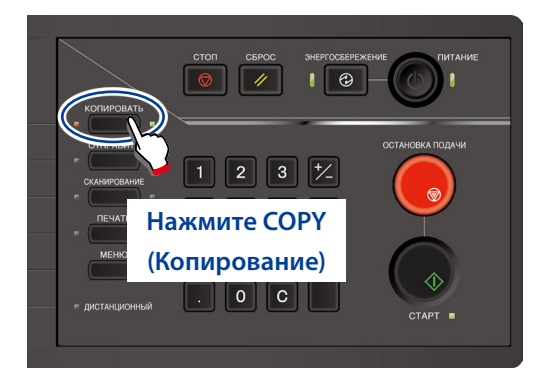

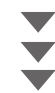

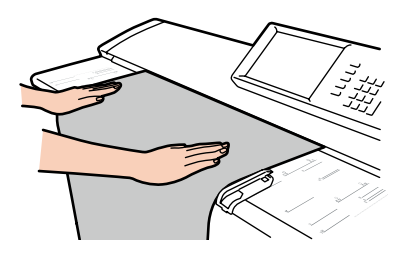

Вставьте оригинал

Расположите оригинал лицевой стороной вниз. Загрузите его в принтер, отрегулировав направляющие по ширине оригинала. Вставленный оригинал автоматически втягивается и загружается в принтер.

## Импорт изображений (документов) в компьютер

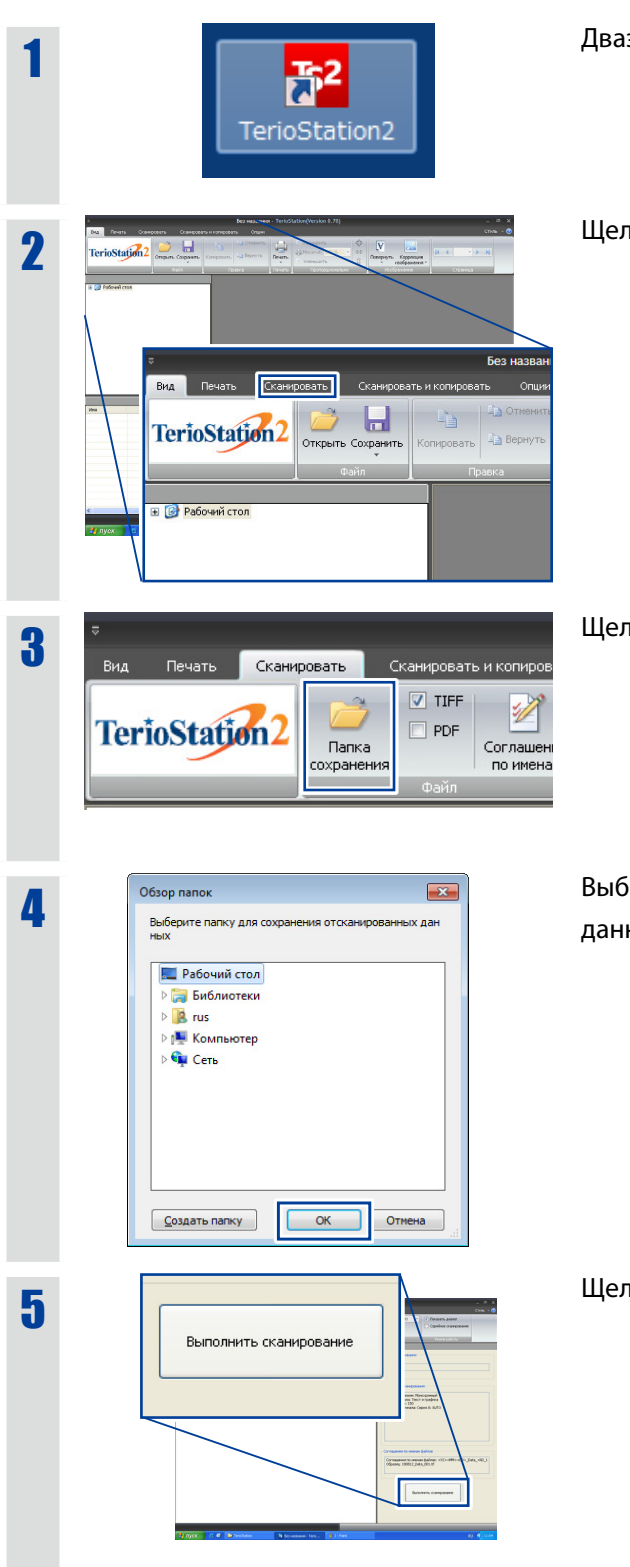

Дваэды щелкните **TerioStation2**.

Щелкните по вкладке Сканировать.

Щелкните Папка сохранения.

Выберите папку назначения для сохранения данных сканирования. Щелкните **ОК**.

Щелкните Выполнить сканирование.

| Cj Urtitetif Sca Diver Versin 8322                                                                                                    | Щелкните <b>Пр</b>                   |
|----------------------------------------------------------------------------------------------------|--------------------------------------|
| Tracerses Bill Bank Bank Bank Bank Bank Bank Bank Bank                                                                                                    |                                      |
| Предпочтения<br>Назначить имя хоста/IP-адресIII                                                                                                    | Введите IP-ад                        |
| 159.254.1.1         Автомнатический поиок           Выберите размер оригинала из слиска         Срона, А           Срона, Ассћ         Срона, А/С           Срона, А/С         Срона, А/С           Срона, А/С         Срона, А/С           Срона, А/С         Срона, А/С                                                                                                    | имя хоста/IP                         |
| Единяцы<br>Милоземетры Дюйены Таймер 30 № (М)<br>Назначить временную патку<br>Просмотр<br>Вернулься к установкам по унолизики[] ОК Отнена Справка[]                                                                                                    |                                      |
| Entransist France (State Driver Version 0.002      Entransist France (State Driver Version 0.002      Entransist (State Driver Version 0.002      Porcessed)      Porcessed)      Formation (State Driver Version 0.002      Entransist (State Driver Version 0.002      Entransist (Stat | Задайте услов<br>щелкните <b>Ска</b> |
| Vectores enset21       Hoanse     Operation       Paring     Bagenet       Directores     Basenet       Concessenee     Basenet       Concessenee     Basenet       Doorsponse     Basenet       Basenet     Basenet       Parageerit     Basenet       Parageerit     Basenet       Parageerit     Basenet                                                                                                    |                                      |
| Compound)                                                                                                    | Загрузите ори                        |

#### едпочтения.

рес принтера в поле Назначить -адрес. Щелкните ОК.

вия сканирования и затем анировать.

игинал.

### Важно

🔶 Если отображается сообщение "Сканер работает в другом режиме", нажмите на панели управления SCAN (Сканирование).

- **1** Запустите обозреватель Интернет и в поле адреса введите "http://(IP-адрес принтера)". Нажмите **Ввод**.
- **2** Щелкните **Русский**.
- **3** Щелкните по какому-либо из пунктов в левом меню, чтобы проверить состояние принтера.

# Устранение неполадок

## Когда отображается сообщение об ошибке

Выполните действие указанное в сообщении на панели.

Или же обратитесь к Руководству пользователя по основным операциям принтера, Глава 4.

### Смазанные отпечатки

Замена картриджа переноса изображения. (

### Изменение времени перехода в режим энергосбережения

### Настройте **Время до перехода в режим** энергосбережения в меню Устройства.

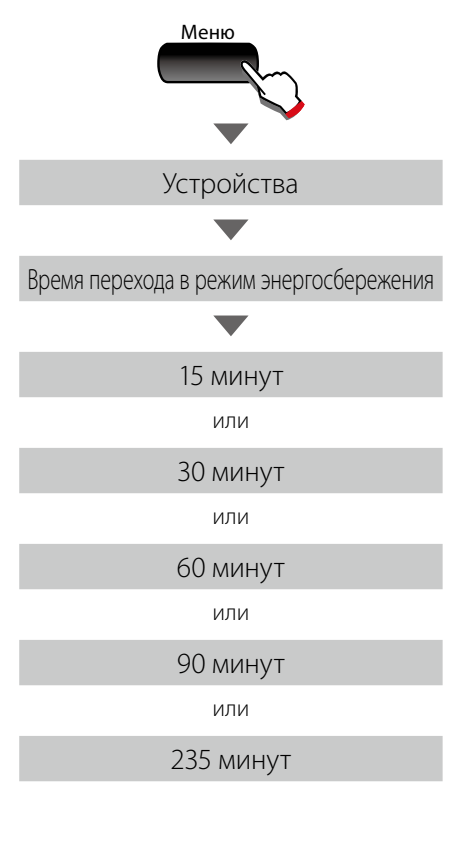

### Автоматическое отрезание бумаги через заданное время

### Настройте **Таймер обрезки сверху** в меню Устройства.

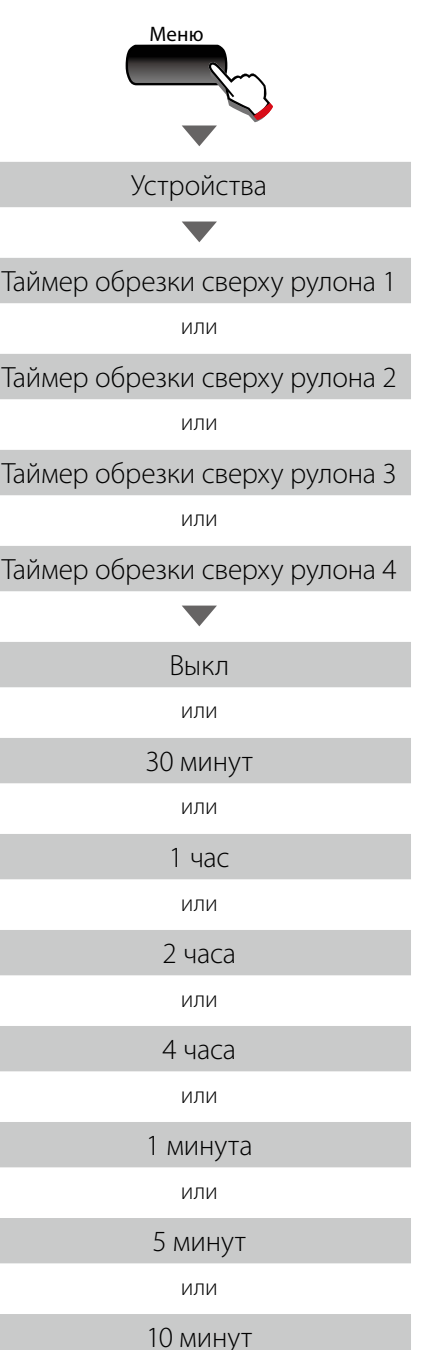

### Автоматическая обрезка бумаги после открывания и закрывания дверцы

Выберите для опции **Обрезка сверху при** открывании дверцы в меню Устройства установку **Вкл**.

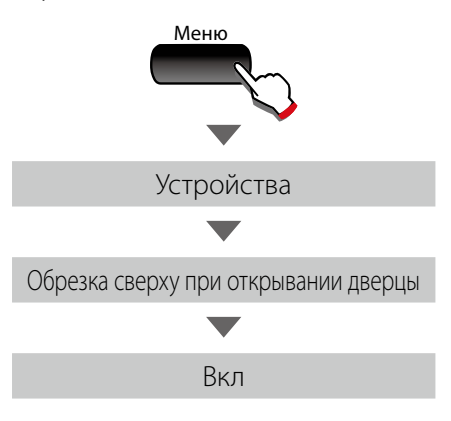

#### Морщины на кальке

### Выберите для опции **Влажность кальки** в меню Устройства установку **Высокая влажность**.

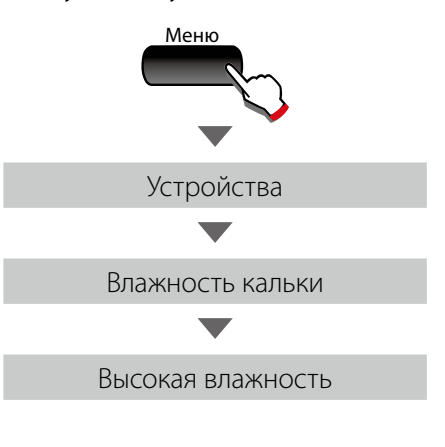

### Выбор бумаги для соответствия распечатываемым данным

Выберите для опции Режим подачи бумаги значение **Оптимальный**.

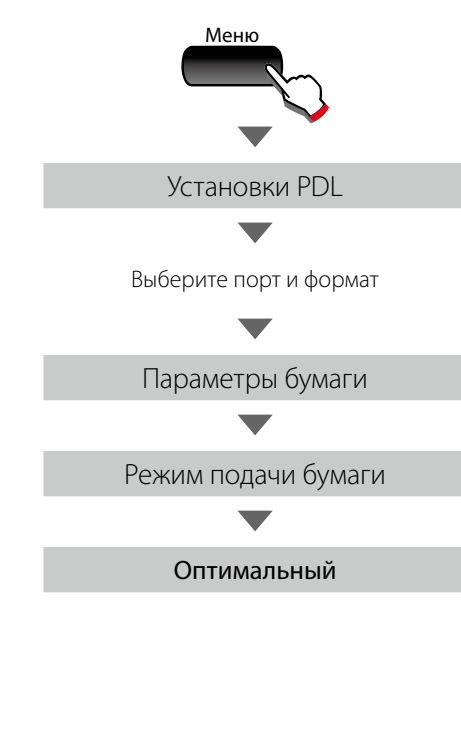

#### Изменение плотности печати

Настройте **Плотность печати** в меню Устройства.

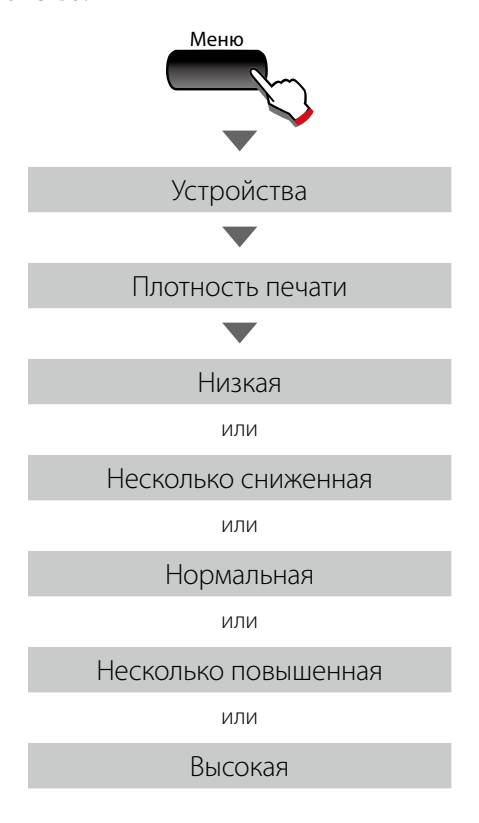

### Пропуски при печати или медленный прием данных

Измените настройки драйвера.

| 1 | В меню Пуск откройте Устройства и<br>принтеры.                                                                                                    |
|---|----------------------------------------------------------------------------------------------------|
|   | Приступая к работе       •         Подилочить к проектору       •         Подилочить к проектору       •         Подилочить к проекто |
| 2 | <text></text>                                                                                                    |
| 3 | Щелкните по вкладке Опции.                                                                                                    |
|   | ОК Отмена Приченить Стравка                                                                                                    |

### **4** В разделе режима работы драйвера щелкните **Изменить**.

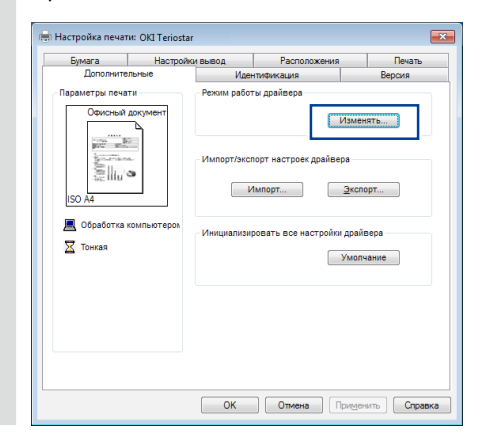

Измените способ обработки на выходе с опции **Обработка принтером** на опцию **Обработка компьютером**. Щелкните **ОК**.

| Режим работы драйвера 🛛 💌                  |
|--------------------------------------------|
| Режим работы<br>драйвера С2 VR 💌           |
| Выбор обработки при выводе                 |
| 🎯 🔘 Обработка принтером                    |
| 💻 💿 Обработка компьютером                  |
| Разрешение драйвера принтера 300 dpi 👻     |
| Отступ при печати истинной 0 🗘 mm<br>длины |
| Единицы длины ММ                           |
| ОК Отменить                                |

### **б** Щелкните **Применить**.

5

| Бумага                    | Настройки вывод         | Расположения                                                                   | Печат                   |
|---------------------------|-------------------------|--------------------------------------------------------------------------------|-------------------------|
| Дополните                 | льные И                 | дентификация                                                                   | Версия                  |
| Параметры печа<br>Офисный | ти Режим ра<br>документ | іоты драйвера<br>Изме                                                          | HSTL                    |
| ISO A4                    | компьютером             | кспорт настроек драйвера<br>Импорт Эксі<br>зировать все настройки драї<br>Умог | торт<br>йвера<br>пчание |
|                           |                         |                                                                                |                         |

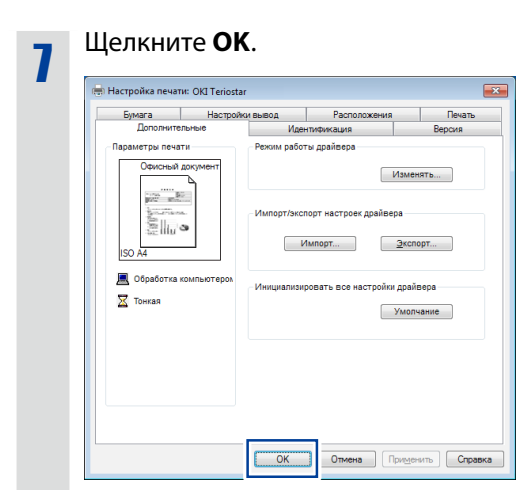

### 8

#### Выполните печать.

Если признаки неполадки не исчезают, выполните описанную ниже процедуру настройки.

### Если все еще имеются проблемы:

| Выполните ша<br>Режим работ                    | ги с 1 по 4 и откроит<br><b>ы драйвера</b> . |
|------------------------------------------------|----------------------------------------------|
| Режим работы драйвер                           | ia 🗾 🗾                                       |
| Режим работы<br>драйвера                       | C2 VR 🔹                                      |
| Выбор обработки при                            | выводе                                       |
| 🏈 🔘 Обработка                                  | а принтером                                  |
| 💻 💿 Οδραδοτκα                                  | а компьютером                                |
| Разрешение драйвера                            | принтера 300 дрі 🔹                           |
| Отступ при печати ис<br>длины<br>Единицы длины | тинной 0 + mm<br>Мм →                        |
|                                                | ОК Отменить                                  |

## 2

1

Установите разрешение драйвера принтера **200 dpi** или **100 dpi**. Щелкните **OK**.

| Режим работы драйвера                                        |                                                            |
|--------------------------------------------------------------|------------------------------------------------------------|
| Режим работы<br>драйвера С2                                  | 2 VR 👻                                                     |
| Выбор обработки при вывод                                    | e                                                          |
| <ul> <li>Обработка компь</li> <li>Обработка компь</li> </ul> | ютером                                                     |
| Разрешение драйвера принти                                   | er i 300 dpi v<br>600 dpi<br>300 dpi<br>200 dpi<br>100 dpi |
| Отступ при печати истинной<br>длины                          | i 0 🗘 mm                                                   |
| Единицы длины                                                | MM 🔻                                                       |
|                                                              | ОК Отменить                                                |

### Устранение неполадок

| настроика печати: Окі Teriosti                                                                                           | ar 💌                                                                                                    | 🖶 Настройка печати: ОКІ Teriostar                                                                                                    |                                                                           |
|----------------------------------------------------------------------------------------------------|----------------------------------------------------------------------------------------------------|----------------------------------------------------------------------------------------------------|---------------------------------------------------------------------------|
| Бумага Настрой<br>Дополнительно<br>Параметри нечати<br>Обчистной допулногт<br>Бола<br>во Обработка компьютерол<br>Тонкая | ког вывод Расположения Пенать<br>Идентичикация Версия<br>Рекки работы драйсера<br>Изменять<br>Импорт/жислорт настроек драйвера<br>Импорт | Sysara     Hactpohor suscol     I       Donominance     Meminised       Robustrance     Meminised       Odvicinal acciment     Person policy       Using the second policy     Munoprivicing real       So Ad     Munoprivicing real       Towas     Versignation | Расположения Печ<br>ким Версия<br>веро<br>Изменята<br>строек драйвера<br> |
|                                                                                                    | ОК Опиена Призденить Справка                                                                                                    | выполните печать.                                                                                                    | лиена Приденть С                                                          |

•

На поставляемом диске CD-ROM содержится Руководство пользователя и драйвер.

Компания OKI Data Infotech предоставляет поддержку, чтобы вы могли полностью раскрыть потенциал вашего принтера серии Teriostar LP-2060. Чтобы узнать подробности, обратитесь к вашему дилеру или к ближайшему представителю по обслуживанию. http://www.okidata-infotech.com/distributors/index.html

### Метод утилизации

Утилизируйте использованные тонер-картриджи и емкости для отходов тонера в соответствии с местными нормативами.

## OKI

### **OKI Data Infotech Corporation**

1-8, Nakase, Mihama-ku, Chiba-shi, Chiba, 261-8507, Japan TEL: (043) 211-1369

U10000088700 Ред. 2, Декабрь 2017 Copyright© 2016 OKI Data Infotech Corporation. Все права защищены. Содержимое данного руководства может меняться без предварительного уведомления.